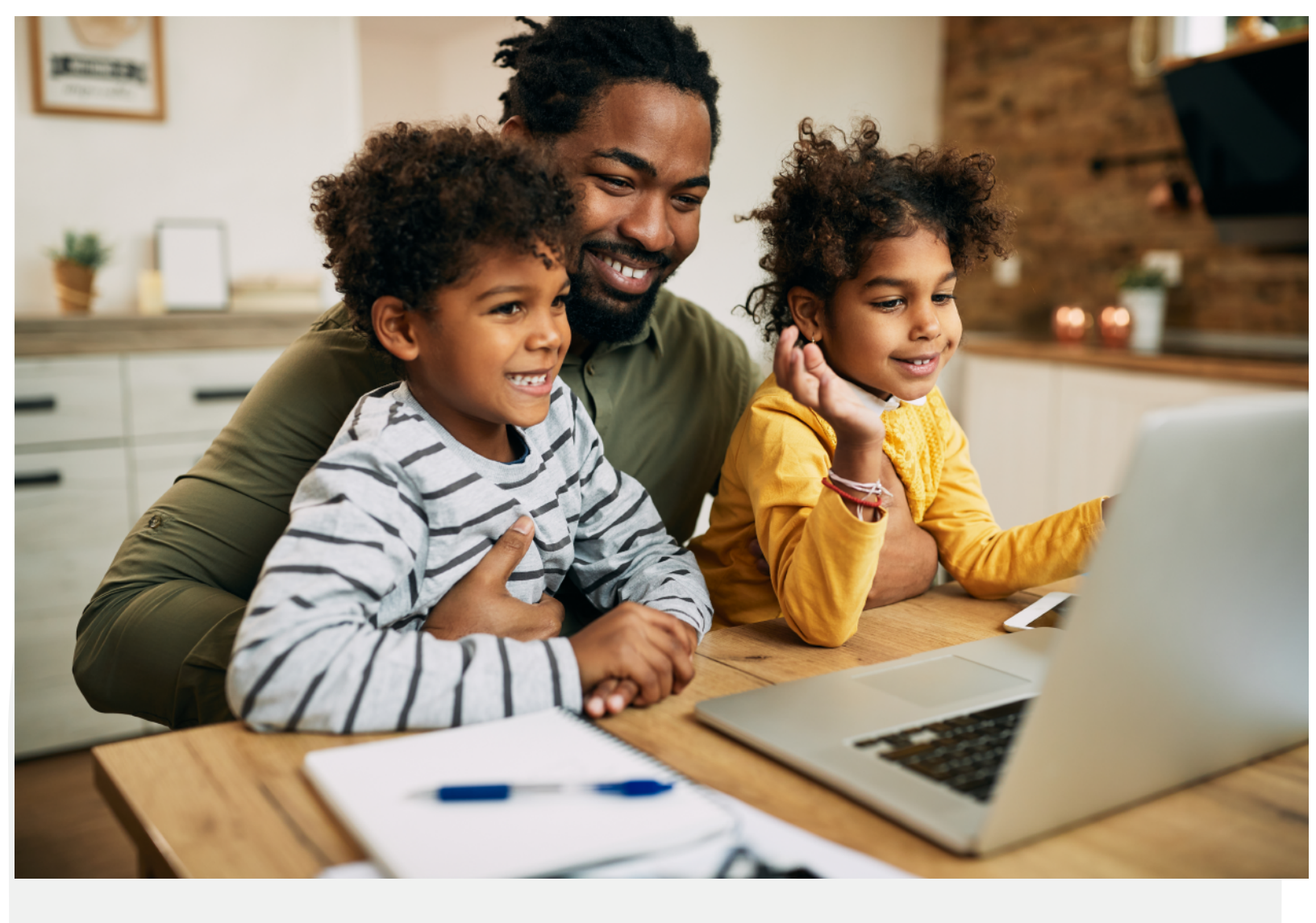

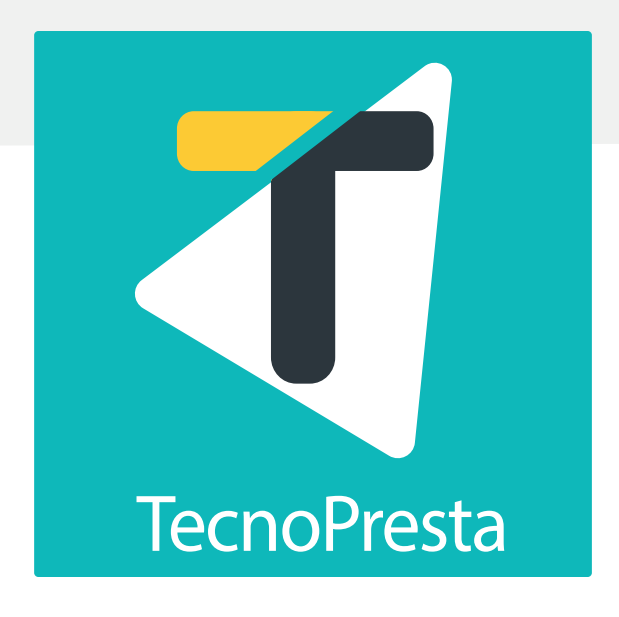

# **Instructivo** para préstamo de activos a padres de familia y encargados con TecnoPresta

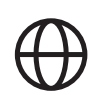

tecnopresta.mep.go.cr

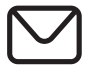

tecnopresta@mep.go.cr

Redactor: MSc Franklin Jiménez Montero Asesor Nacional de Informática

## **Breve Introducción**

El presente instructivo tiene como fin; orientar a los directores(as) de las instutuciones educativas beneficiadas con dotación tecnológica del Programa 3 de Fonatel, para que logren confeccionar los contratos de préstamo a padres, madres de familia y encargados en el Sistema de Inventario e Incidencias de Prestamo: TecnoPresta

## Iniciamos

Para realizar el proceso de préstamo a padres, madres o encargados, la institución educativa, debe contar con un usuario administrador en el sistema TecnoPresta.

El administrador del sistema será el director(a) institucional.

Para tener este perfil, debe solicitarlo a tecnopresta@mep.go.cr, indicando:

1. Correo del funcionario(a)

2. Cédula de identidad

**3. Código presupuestario de la Institución educativa** 

Recibirá un correo de respuesta, indicándole que el director(a) ya cuenta con acceso administrador y puede proceder a crear usuarios prestadores e inventariadores, incluir, o denegar accesos al sistema, entre otras funciones asociadas a su rol de administrador

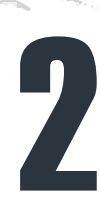

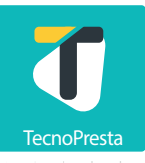

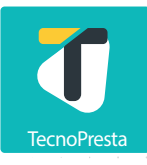

#### Para conocer el proceso de creación de usuarios, puede consulta el Instructivo de Administración de Roles de Usuarios

https://tecnopresta.mep.go.cr/manuales/ICUT.pdf

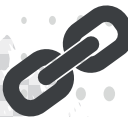

### Usted puede delegar en un funcionario(a) las funciones de actualización y procesamiento de préstamos de activos.

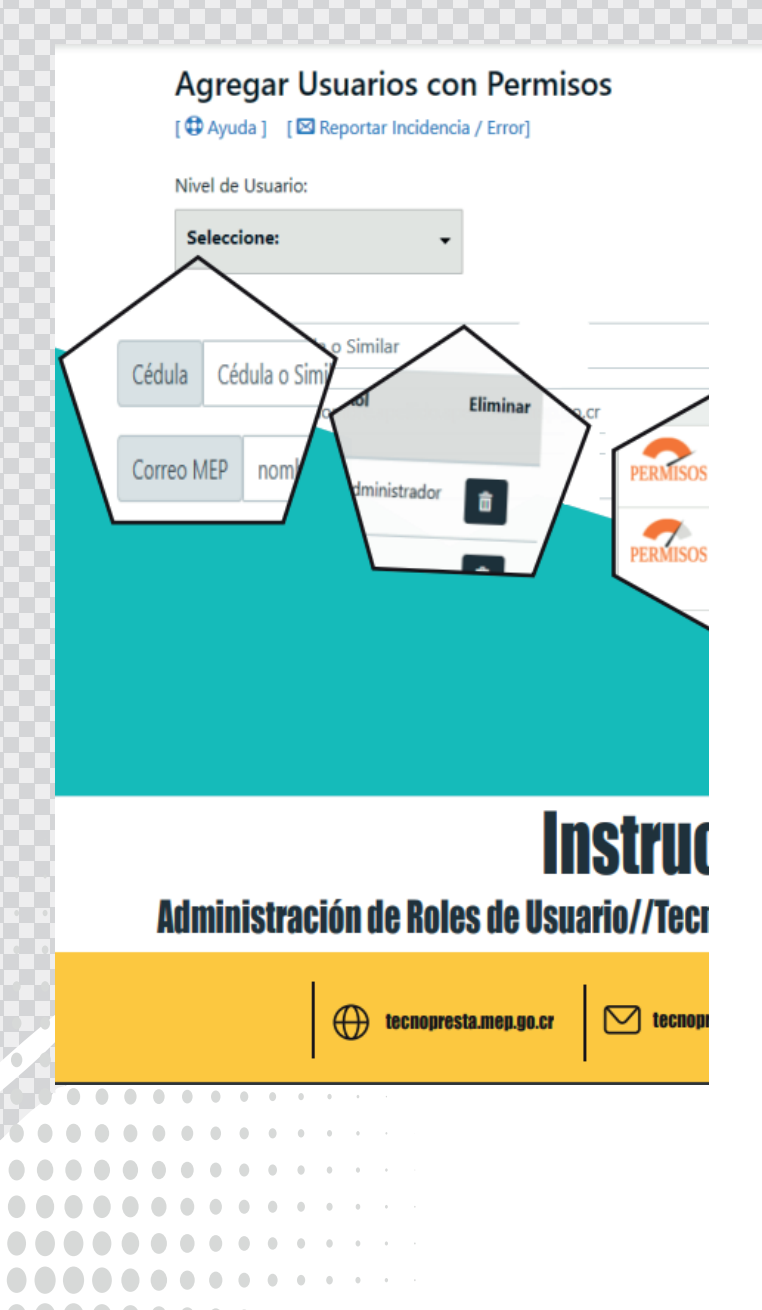

#### Agregar Usuarios con Permisos

[ Ayuda ] [ Reportar Incidencia / Error]

| Nivel de Usuario:                                                     |                       |
|-----------------------------------------------------------------------|-----------------------|
| Seleccione:                                                           | -                     |
| Seleccione:                                                           |                       |
| Root<br>PERMISOS<br>Tiene todos los permisos.                         | ellido@mep.go.cr      |
| Administrador<br>PERMISOS<br>Puede otorgar permisos y<br>crear roles. |                       |
| Prestador<br>PERMISOS<br>Puede prestar y administrar<br>activos.      |                       |
| PERMISOS<br>Organiza y codifica todos lo<br>activos.                  | s<br>fallas@mep.go.cr |

Para consultar si el sistema ya tiene cargado las computadoras del Programa 3 de Fonatel

Ingrese al sitio tecnopresta.mep.go.cr (sin www)

←

## mep Sistema Préstamo[TechoPresta]

### Ingrese su cuenta de correo institucional Ejemplo

sunombre@mep.go.cr

Ingresar con correos institucionales, devolverá error

|   | Iniciar sesión en la | a cuenta - Google ( | Chrome | 2    |      |     |     |     | _   |     |     |     | ×  |   |    |   |   |     |       |         |
|---|----------------------|---------------------|--------|------|------|-----|-----|-----|-----|-----|-----|-----|----|---|----|---|---|-----|-------|---------|
|   | login.microsof       | ftonline.com/0fa    | 1fe2a  | -d55 | 5b-4 | 466 | 5-9 | 5e7 | -53 | a56 | 927 | ′d8 | 33 |   |    |   |   |     |       |         |
|   | inep                 |                     |        |      |      |     |     |     |     |     |     |     |    |   |    |   |   |     |       |         |
|   | Selecci              | ón de la d          | cue    | nta  | a    |     |     |     |     |     |     |     |    |   |    |   |   |     |       |         |
|   | t لَمْ               | funciona            | rio    | @n   | ne   | ep  | .g  | 0.  | cr  |     | :   |     |    |   |    |   |   |     | 8     |         |
|   | + Us                 | sar otra cuenta     |        |      |      |     |     |     |     |     |     |     |    |   |    |   |   |     |       |         |
|   |                      |                     |        |      |      |     |     |     |     |     |     |     | V  |   |    |   |   |     |       |         |
|   |                      |                     |        |      |      |     |     |     |     |     |     |     |    |   |    |   |   |     |       |         |
|   |                      |                     |        |      |      |     |     |     |     |     |     |     |    | 4 |    |   |   |     |       |         |
|   |                      |                     |        |      |      |     |     |     |     |     |     |     |    |   | ζ, |   |   |     |       |         |
|   |                      |                     |        |      |      |     |     |     |     |     |     |     |    |   |    |   |   |     |       |         |
|   |                      |                     |        |      |      |     |     |     |     |     |     |     |    |   |    |   |   |     |       |         |
|   |                      |                     |        |      |      |     |     |     |     |     |     |     |    |   |    |   | ۰ | • • | • • • | 0 0 0 0 |
|   |                      |                     |        |      |      |     |     |     |     |     |     |     |    |   | •  |   | • | • • | • • • | 0 0 0 0 |
|   |                      |                     |        |      |      |     |     |     |     |     |     |     |    |   |    |   | • | • • | • • • | • • • • |
|   |                      |                     |        |      |      |     |     |     |     |     |     |     |    |   |    |   |   | ••• |       | ••••    |
|   |                      |                     |        |      |      |     |     |     |     |     |     |     |    |   |    |   |   |     |       |         |
| _ | Términos de uso      | Privacidad y co     | okies  |      | •    |     |     | _   |     |     | _   | _   |    |   |    |   |   |     |       |         |
|   |                      |                     |        |      |      | ,   |     |     |     |     |     |     |    |   |    |   |   |     |       |         |
|   |                      |                     |        |      |      |     |     |     |     |     |     |     |    |   |    |   |   |     |       |         |
|   |                      |                     |        |      |      |     |     |     |     |     |     |     |    |   |    |   |   |     |       |         |
|   |                      |                     |        |      |      |     |     |     |     |     |     |     |    |   | Ζ  | í | 1 |     | /     |         |
|   |                      |                     |        |      |      |     |     |     |     |     |     |     |    |   |    |   |   |     |       |         |
|   |                      |                     |        |      |      |     |     |     |     |     |     |     |    |   |    |   |   |     |       |         |

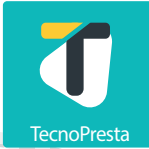

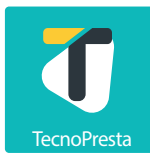

#### Coloque su <mark>contraseña de correo</mark> institucional (si ya tiene abierto su correo en un navegador, no le pedirá la contraseña)

| Iniciar sesión en la cuenta - Google Chrome — 🛛            | ×   |
|------------------------------------------------------------|-----|
| login.microsoftonline.com/0fa1fe2a-d55b-4665-95e7-53a56927 | d 🕶 |
| iniep                                                      |     |
| ← franklin.jimenez.montero@mep.go.cr                       |     |
| Escribir contraseña                                        |     |
| ••••••                                                     |     |
| He olvidado mi contraseña                                  |     |
| Iniciar sesión                                             |     |
| Correo electrónico del Ministerio de Educación<br>Pública. |     |
|                                                            |     |
|                                                            |     |
|                                                            |     |
|                                                            |     |
| Técnica de una Driveridad y acabian                        |     |

#### Recuerde que al web de TecnoPresta se ingresa con el <mark>usuario y contraseña</mark> del correo institucional, no puede ingresar con cuentas externas a la organizaciór

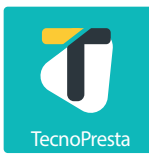

Primero ingrese al <mark>Módulo de Inventario de Activos Prestables</mark> para cercioarse que las series de sus nuevas computadoras fueron ingresadas al Sistema TecnoPresta.

Recuerde que TecnoPresta es el sistema informático que deben utilizar todas las instancias e instituciones educativas del MEP, según circular DVM-009-05-2022, para el trámite de incidencias de préstamos de activos. Puede descargar la Directriz del siguiente link.

https://n9.cl/fpnf5

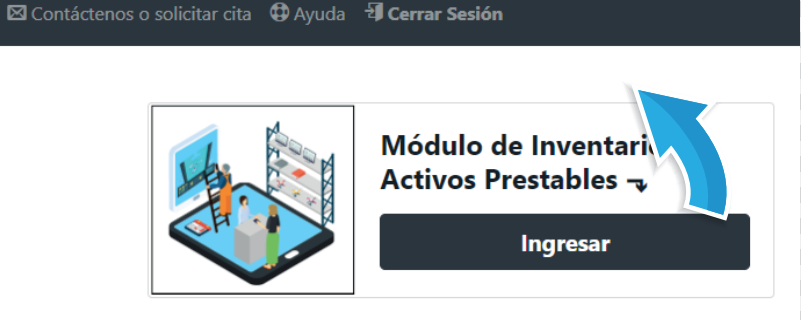

Dirijase al apartado de "Reportes"

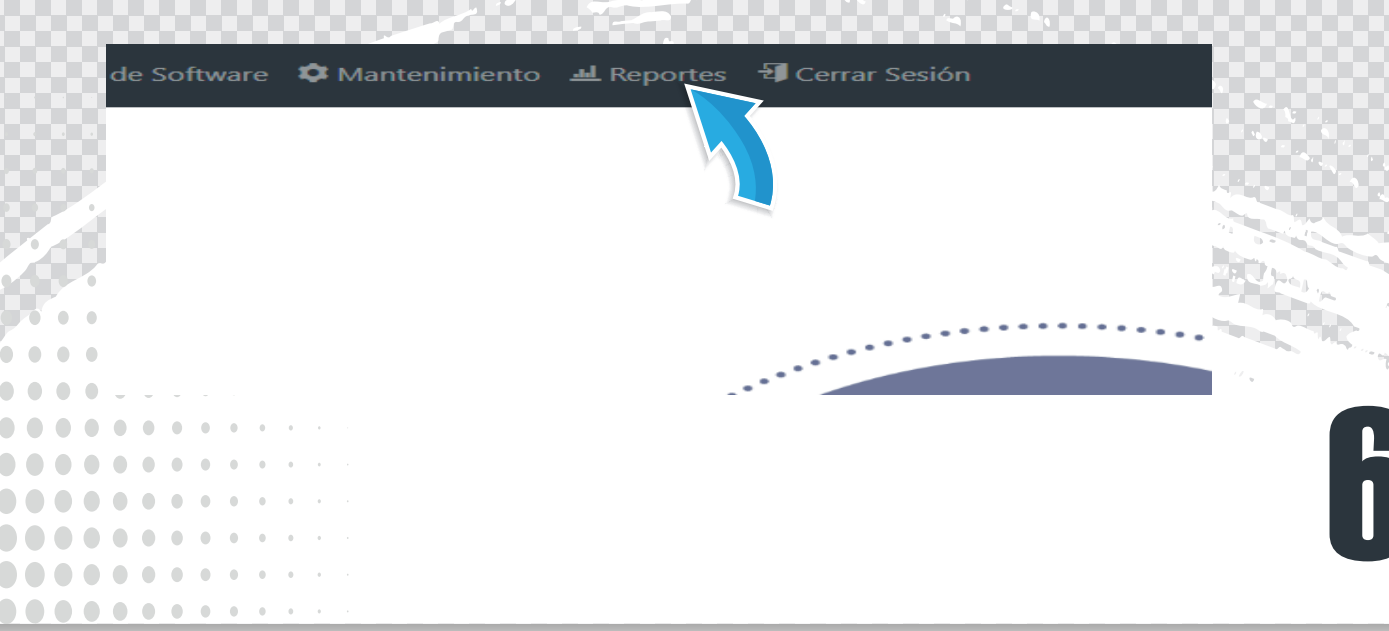

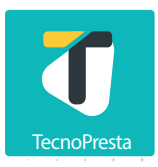

### Ingrese a la opción nº 1 Lista de Todos sus Activos Inventariados

### Menú de Opciones de Reportes

- Lista de todos sus Activos Inventariados
- ▲ Lista de Activos por Dependencia
  - 📶 Lista de activos dados de baja

Ingrese su <mark>código presupuestario</mark> en formato de los últimos 4 digitos, y oprima el boton "<mark>buscar".</mark> La consulta desplegará todos los activos subidos al sistema en su código presupuestario.

#### Tome nota de la siguiente aclaración

## **Estimados Usuarios(as)**

Si su centro educativo es beneficiario de equipamiento del Programa 3 Fonatel, le recordamos que la subida o digitación de placas de los activos entregados, la realizará el equipo TecnoPresta.

Ustedes NO deberán de subir información de activos de los siguientes equipos:

Computadoras Portátiles Dell Latitude 3420 Tableta Miku Tab63A

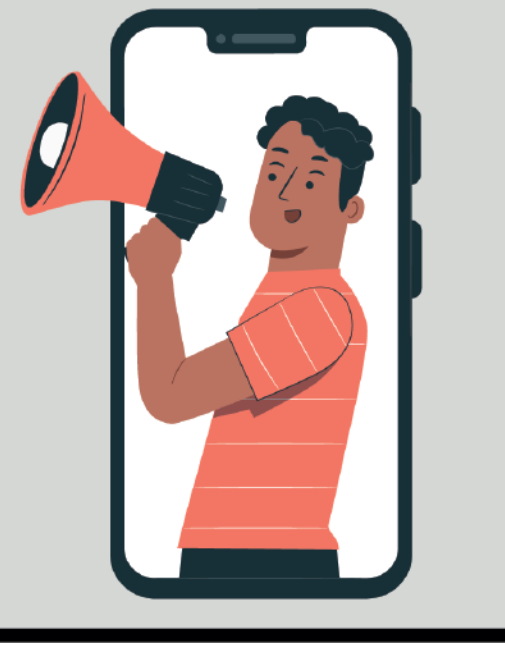

El siguiente paso es ingresar en condición de Director(a) institucional, y realizar un préstamo a su nombre por la totalidad de las computadoras y/o Tablets nuevas recibidas. Es menester aclarar que esta asignación es temporal, mientras se asignan estos activos, a los padres o encargados beneficiarios(as)

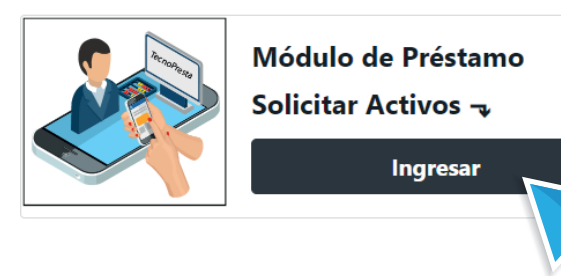

Puede consultar el <mark>Instructivo para Solicitar Activos con</mark> TecnoPresta, para tener claro cómo se realiza un préstamo de equipo en TecnoPresta.

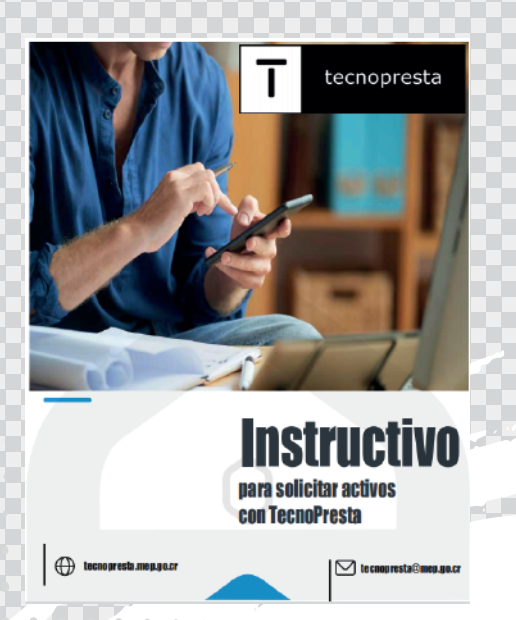

## Descargar el Manual del siguiente Link

https://tecnopresta.mep.go.cr/manuales/ISAPUF.pdf

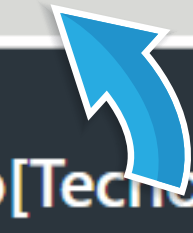

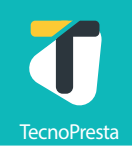

## El paso final es la confección de contratos de entrega a los padres o encargados legales de los estudiantes beneficiarios.

Ubique el Módulo de Inventarios de Activos Prestables e ingrese.

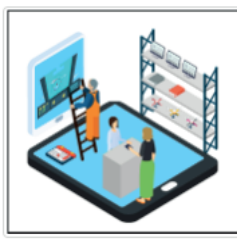

Módulo de Inventario de Activos Prestables ¬

Ingresar

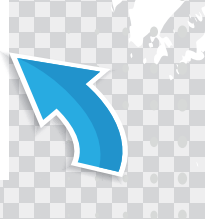

### Ingrese nuevamente a "Reportes".

u\_inventario.html

Inventario de Software 🏼 🌣 Mantenimiento 🖽 Reportes 📲 Cerrar Sesión

#### Diríjase al "Editor de Contratos Programa N°3 de Fonatel".

- 🛛 🛈 Lista de licencias
- 6 🛈 Lista de licencias por dependencia.
  - O Solicitudes Efectivas por Regionales de Educación
  - O Editor de Contratos Programa Nº3 Fonatel [Nuevo]
  - O Reporte de préstamos realizados en su Institución

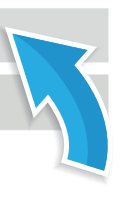

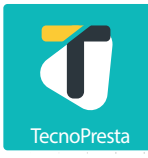

#### Proceda a crear un Contrato por cada estudiante beneficiario(a)

Regresar Reportar estudiante beneficiario de préstamo de equipo

# Almacen compromisos Legales

#### Complete todos los datos de la plantilla, con los datos generales del padre o encargado.

#### **Equipamiento Programa N°3 Fonatel**

[ 🤁 Ayuda ] 🛛 [ 🖾 Reportar Incidencia / Error ]

#### Plantilla de Contrato para Beneficiarios(as) de equipo tecnológicos préstados al hogar

Activo a préstamo Portátil Dell Latitude 3420 Negro 🗸

Placa

5892232

Serie

54524123121

Nombre del Padre o Madre de Familia o Encargado legal

Carlos Mora Picado

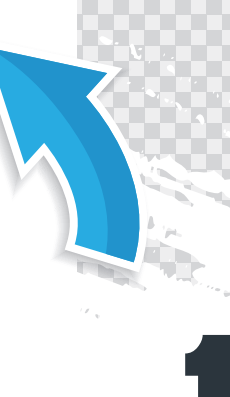

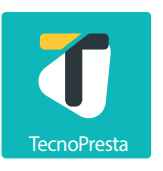

#### Al final establezca un periódo de préstamo en meses o semanas

| Liceo de La Rambla                         |  |
|--------------------------------------------|--|
| Código Presupuestario del Centro Educativo |  |
| 0088                                       |  |
| Fecha de inicio del Préstamo               |  |
| 16/06/2022                                 |  |
| Fecha de devolución del Activo             |  |
| 22/06/2022                                 |  |
|                                            |  |

# Indique al firmante del contrato, que firme digitalmente o opte por la opción de firma en físico.

🖞 Guardar y pasar a Almacenar Contrato

| Cerrar Sesión |                                               |      |
|---------------|-----------------------------------------------|------|
| 8             | Firmar compromiso y descargar el<br>documento |      |
|               |                                               |      |
|               |                                               |      |
|               |                                               | 19.4 |
|               |                                               |      |
|               |                                               |      |

#### Sistema de Inventario e Incidencias de Préstamo

#### Revise y contraste la firma respectiva

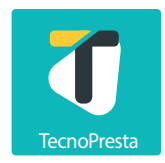

Refrendo de Compromiso de Contrato Préstamo de dispositivos tecnológicos fuera del centro educativo

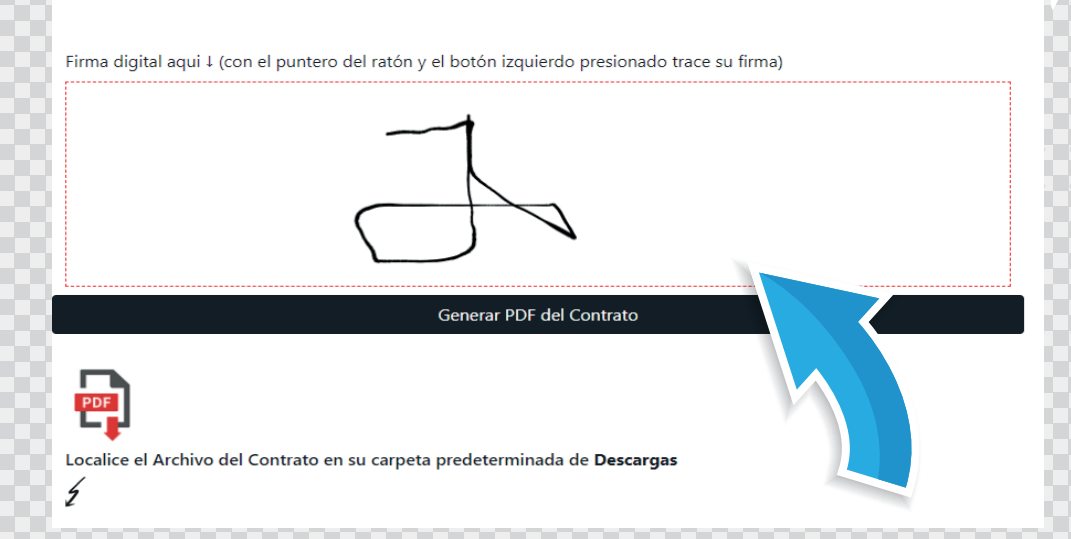

#### Genere el contrato en formato pdf. El mismo se descargará en la carpeta que tenga predeterminada para "Descargas"

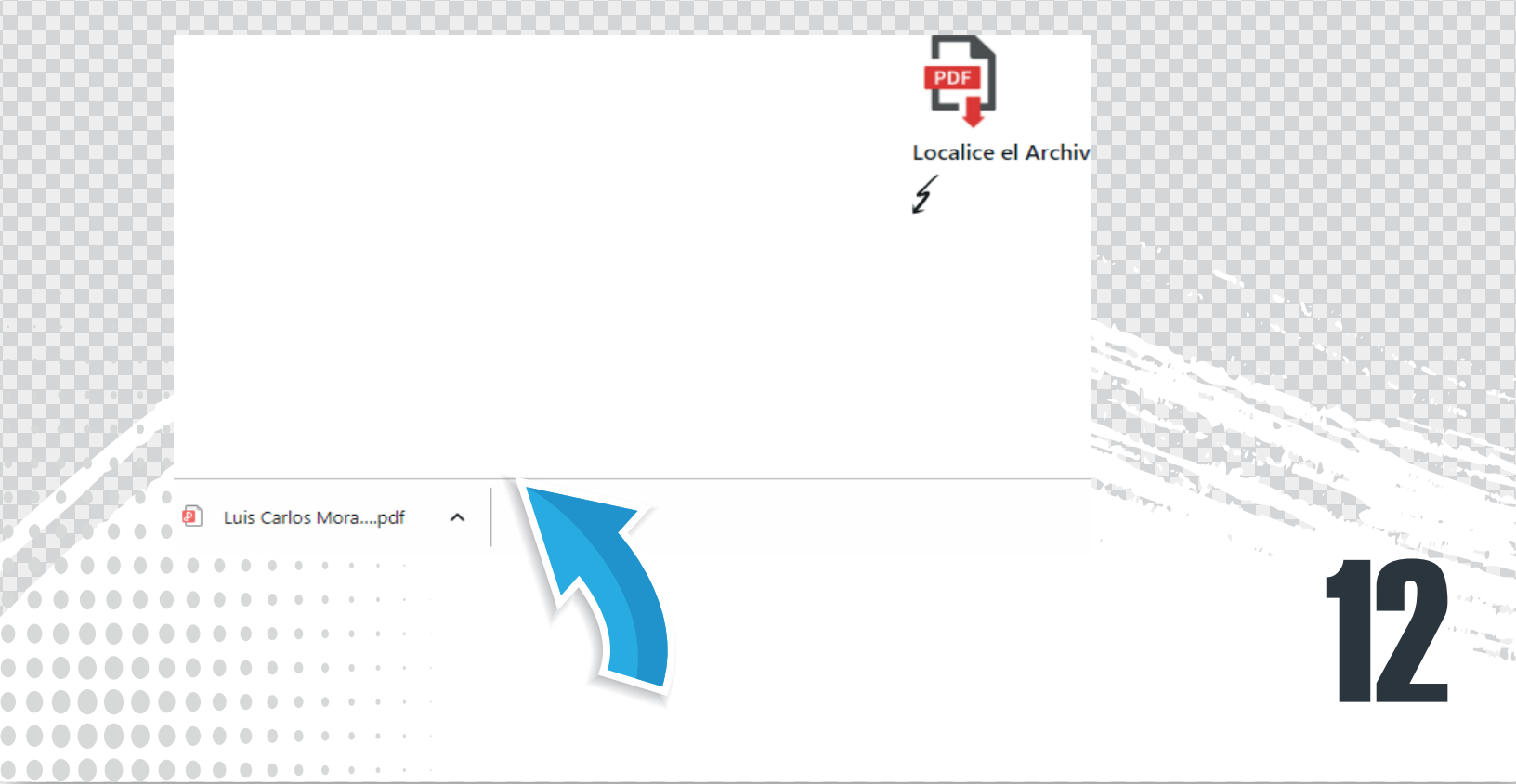

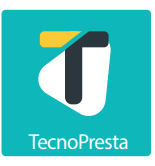

# TecnoPresta permite almacenar el digital de los contratos suscritos, en "Almacenar contratos firmados"

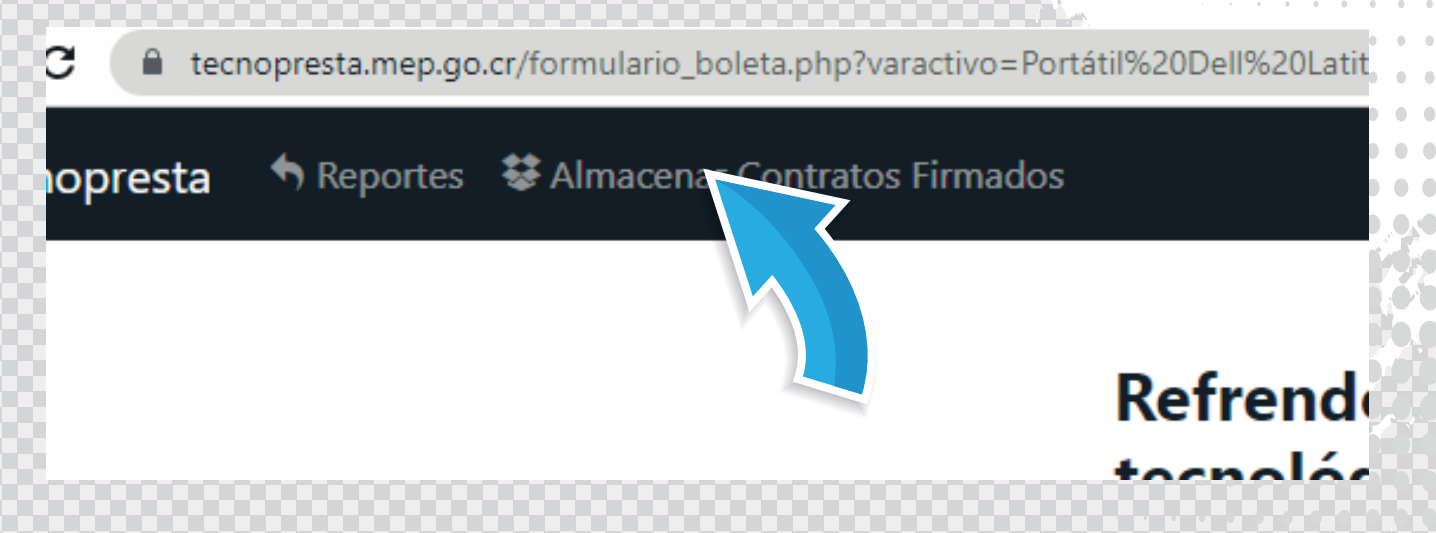

#### Ubique los contratos en la carpeta de <mark>descargas</mark>, proceda a subirlos y guardarlos.

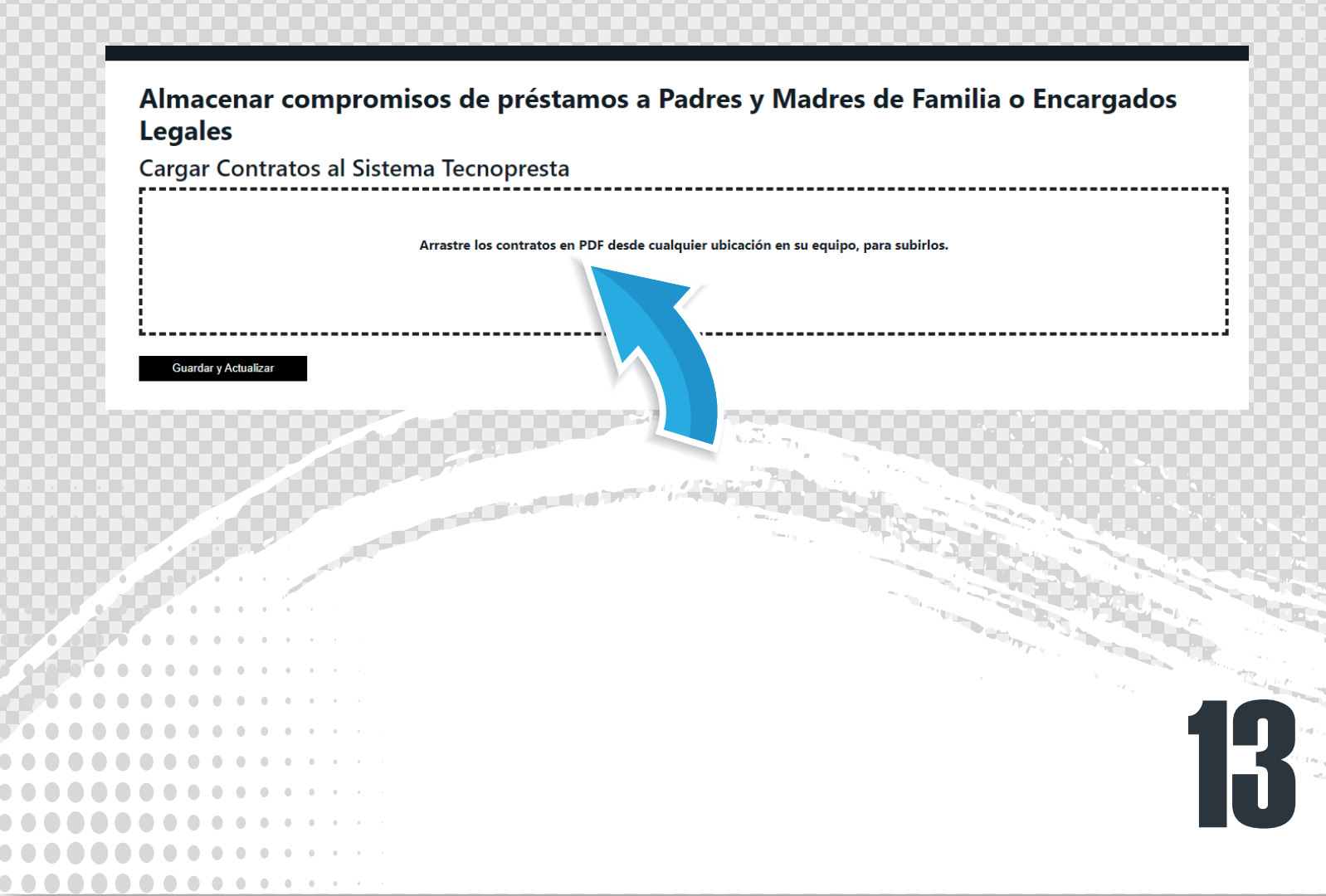

Cada contrato se irá subiendo hasta completar la carga. Una vez realizada esta, proceda a guardar y actualizar la lista de contratos guardados.

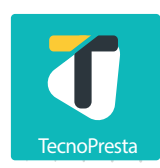

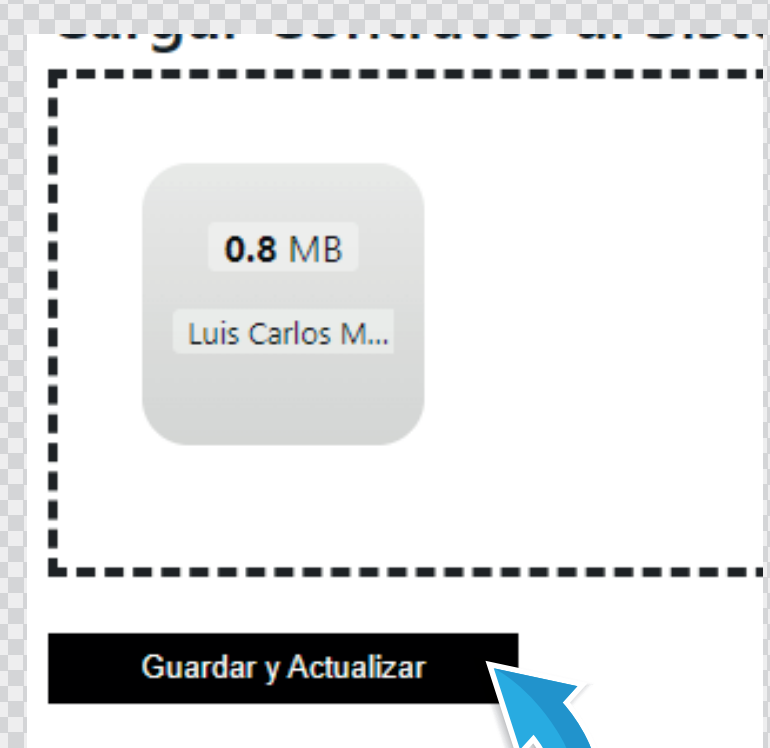

# Podrá observar la lista de todos los contratos suscritos y guardados visuarlos, o eliminarlos

| ID | Archivo                   | Fecha               | •   | X        |
|----|---------------------------|---------------------|-----|----------|
| 19 | Luis Carlos Mora Mora.pdf | 2022-06-15 15:17:02 | Ver | Eliminar |
| 18 | Luis Mena Mena.pdf        | 2022-06-14 20:22:54 | Ver | Eliminar |
|    |                           |                     |     |          |
|    | <b>6 6 6 6 6 7</b>        |                     |     |          |
|    |                           |                     |     |          |
|    |                           |                     |     |          |
|    |                           |                     |     |          |
|    |                           |                     |     |          |
|    |                           |                     |     |          |
|    |                           |                     |     |          |
|    |                           |                     |     | _        |
|    |                           |                     |     |          |

#### Sistema de Inventario e Incidencias de Préstamo

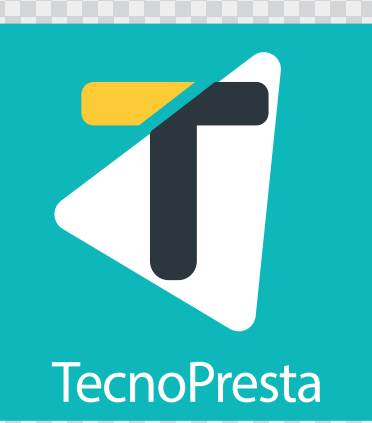

#### Si requiere ayuda con la implementación del Sistema TecnoPresta en su institución, sirvase contactarnos

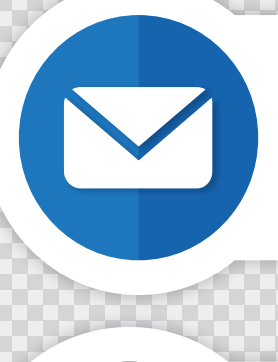

Correo

tecnopresta@mep.go.cr

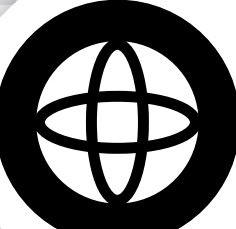

Sitio web

tecnopresta.mep.go.cr

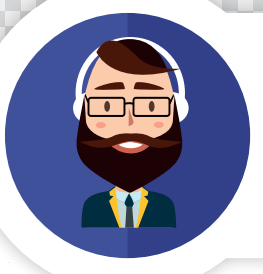

Teams

franklin.jimenez.montero

Todos los derechos de uso de vectores se atribuyen al portal https://www.freepik.es/